# 中国雄安集团 电子招标采购交易平台 新点标证通申请指南

## 目录

| - | 一、操作指南    | 3   |
|---|-----------|-----|
|   | 1.1、申请标证通 | . 3 |
|   | 绑定标证通     | . 8 |

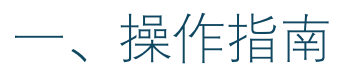

### 1.1、申请标证通

1、打开"雄安集团供应商基础数据信息系统"。如下图:

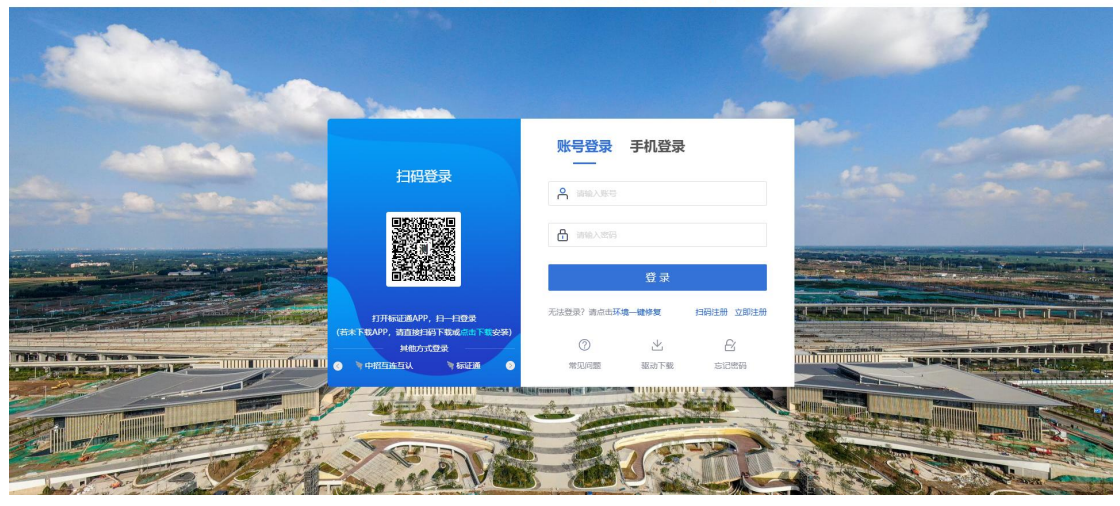

2、下载方式:如未下载 APP,请直接扫描标证通登录二维码进行下载

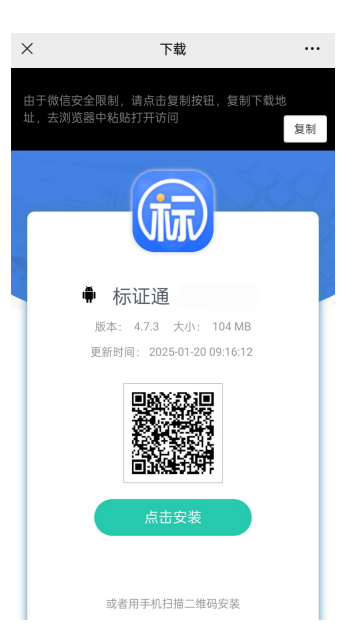

3、下载完成后进入 APP 并登录

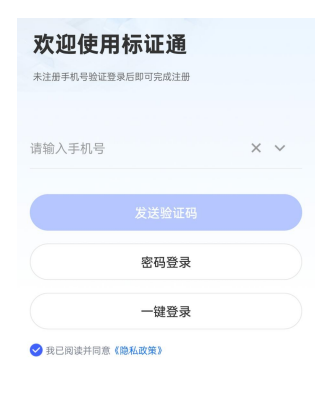

4、点击 证书管理

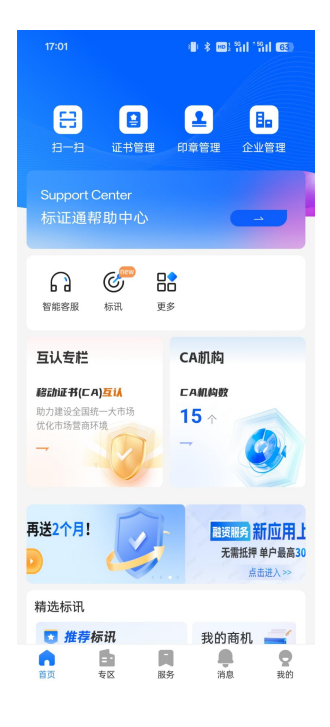

5、点击 新增证书

| < 证书管理   |                 |         |     |
|----------|-----------------|---------|-----|
| 我的词      | 书管理             | 企业证书数   | 取   |
| ○ 请输入    | CA机构/申领平台       |         | T   |
| (•••) +# | 習北京CA           |         | 生效中 |
| 证书类型     | 个人证书            |         |     |
| 过期时间     | 2026-04-22 23:5 | 9:59    |     |
| 申领平台     | 雄安集团电子招标        | 示采购交易平台 |     |
| 适用平台     | 1个              |         |     |
| (en et   | 图北京CA           |         | 生效中 |
| 证书类型     | 企业证书            |         |     |
| 过期时间     | 2026-04-22 23:5 | 9:59    |     |
| 申領平台     | 維安集团电子招格        | 宗采购交易平台 |     |
| 适用平台     | 1个              |         |     |
|          |                 |         |     |
|          |                 |         |     |
|          |                 |         |     |
|          |                 |         |     |
|          |                 |         |     |
|          | 新               | 增证书     |     |

#### 6、选择 企业证书

| 17:01 | 3 <b>8</b> € ★ 100 1 59 1 € 59 1                                                          | 63                     |
|-------|-------------------------------------------------------------------------------------------|------------------------|
| <     | 证书新增                                                                                      | ?                      |
|       | <b>企业证书</b><br>申请您所在企业的移动CAü<br>(企业 法人、经办人均可<br>请)<br>可基于企业证书在对应平台上进<br>统登录、加解密、电子签章等操作   | 正<br>丁<br>申<br>系<br>€。 |
|       | <b>个人证书</b><br>申请您个人用户专属的移动<br>证书<br>可基于个人证书在对应平台上进<br>统登录、加解密、电子签章等操作                    | ]CA<br>行系<br>₣。        |
|       | 事件证书<br>专为临时用户提供的移动专<br>A证书(目前仪支持福建地)<br>分平台使用)<br>如无需办理长期证书,您可针对<br>业务办理专用的事件证书(-<br>性)。 | 用C<br>K<br>S<br>一<br>次 |
|       | <b>项目证书</b><br>专为在建项目用户提供的专用<br>动CA证书(目前仅支持雄安≯<br>使用)                                     | 用移也区                   |
| <     | 申领企业证书                                                                                    | -                      |

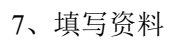

|                                         | 申领企业证书               |               |           |
|-----------------------------------------|----------------------|---------------|-----------|
| <ol> <li>① ***</li> <li>填写资料</li> </ol> | <b>2 ***</b><br>选择证书 | 3 ***<br>提交附件 | 4<br>确认信息 |
| ① 请保证照片                                 | 真实、清晰。               |               |           |
| 统一社会信用                                  | 代码证或言                | 营业执照 🦷        | 白照示例      |

| <ul> <li>⊙ 点击预览</li> <li>気 重新上传</li> </ul> |
|--------------------------------------------|
| ① 如OCR识别有误,请手动修改以下信息                       |
| 企业名称 *                                     |
| 测试单位wy                                     |
| 统一社会信用代码 *                                 |
| 10 C                                       |
| 法人姓名 *                                     |

#### 8、选择交易平台 雄安集团电子招标采购交易平台

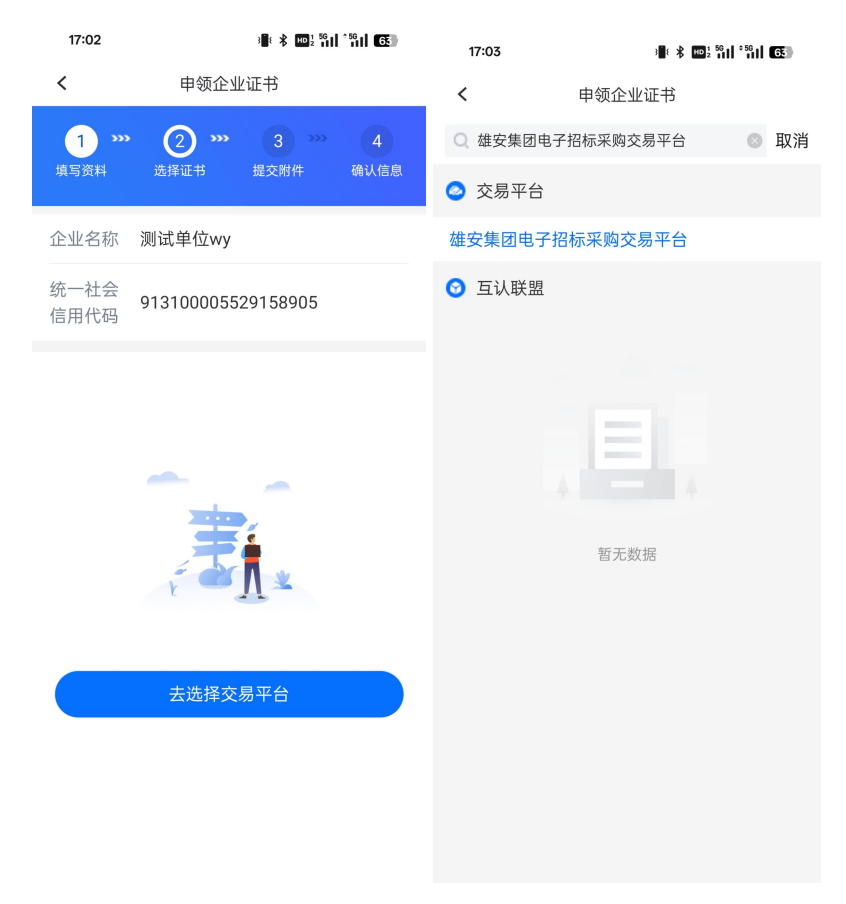

9、选择证书中招北京 CA 下一步

| 17:03                     | ¥ <b>₩</b> 2 591 591 65                                                                                                    |  |  |
|---------------------------|----------------------------------------------------------------------------------------------------|--|--|
| <                         | 申领企业证书                                                                                                    |  |  |
| <b>资</b><br>翔晟信息          | <ul> <li>●</li> <li>●</li></ul> |  |  |
| 翔晟信息                      | 中招北京CA                                                                                                    |  |  |
| 请选择签章机构                   |                                                                                                    |  |  |
| Epoint<br><sub>新点签章</sub> | ۲                                                                                                    |  |  |
| 适用区域 🕐                    |                                                                                                    |  |  |
| 雄安集团电子招标                  | 采购交易平台                                                                                                    |  |  |
| 证书信息                      |                                                                                                    |  |  |
| 证书权限                      | ✔ 登录 🔽 加/解密 ✔ 签章                                                                                                    |  |  |
| ● 免费一个月(¥0)               |                                                                                                    |  |  |
| 🗾 已阅读并同意                  | <b>፤《数字证书应用服务协议》</b>                                                                                                    |  |  |
| <b>总计 ¥0.00</b><br>查看明细 ~ | 下一步                                                                                                    |  |  |

10、上传相关附件后点击下一步

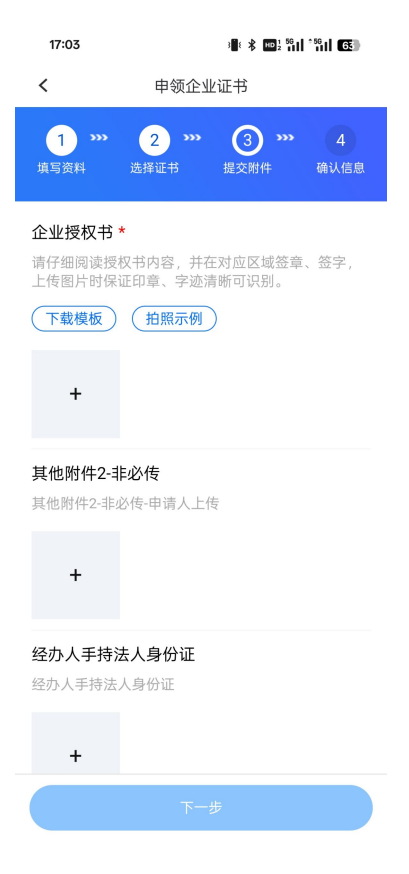

#### 11、提交申请并等待审核

| 17:04                         | з 🕴 🗚 но                             |                               |
|-------------------------------|--------------------------------------|-------------------------------|
| <                             | 申领企业证书                               |                               |
| 1 <b>&gt;&gt;&gt;</b><br>填写资料 | <b>2 &gt;&gt;&gt; 3</b><br>选择证书 提交附件 | <b>&gt;&gt;&gt; 4</b><br>确认信息 |
| 请确认证书信                        | 息:                                   |                               |
| CA机构                          | 4                                    | 中招北京CA                        |
| 签章机构                          |                                      | 新点签章                          |
| 适用区域                          |                                      |                               |
|                               | 雄安集团电子招标采购                           | 交易平台 >                        |
| 证书信息                          |                                      |                               |
| 证书权限                          | 🗹 登录 🔽 加魚                            | 解/密 🔽 签章                      |
| 购买方案                          |                                      | 免费一年                          |
| 价格                            |                                      | ¥O                            |
| 企业信息                          |                                      |                               |
| 统一社会信                         | 用代码证或营业执照                            |                               |
|                               |                                      | 12                            |
|                               | 提交申请                                 |                               |

## 1.2 绑定标证通

- 1、打开"雄安集团供应商基础数据信息系统"。如下图:
  - 💥 雄安集团供应商基础数据信息系统

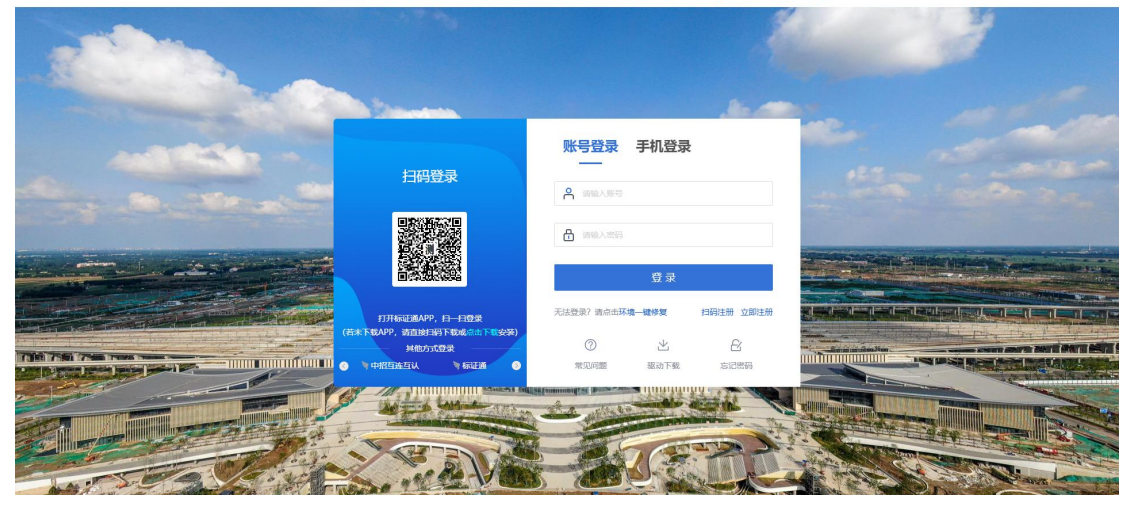

12、扫描标证通登录二维码进行绑定